### Neware BTS8.0 Software & Hardware Connection Manual

| Item        | Configuration            |
|-------------|--------------------------|
| CPU         | Intel i3 or better       |
| Memory      | 4GB minimum, 8GB+ better |
| Hard drive  | 500GB+                   |
| File system | NTFS                     |
| OS          | Windows 7/10, 64bit      |
| Interfaces  | USB, Ethernet            |
|             |                          |

#### 1. Host computer Requirement:

#### 2. Host computer Setup

#### 2.1 Shut down Windows Defender (Anti-Virus and Firewall)

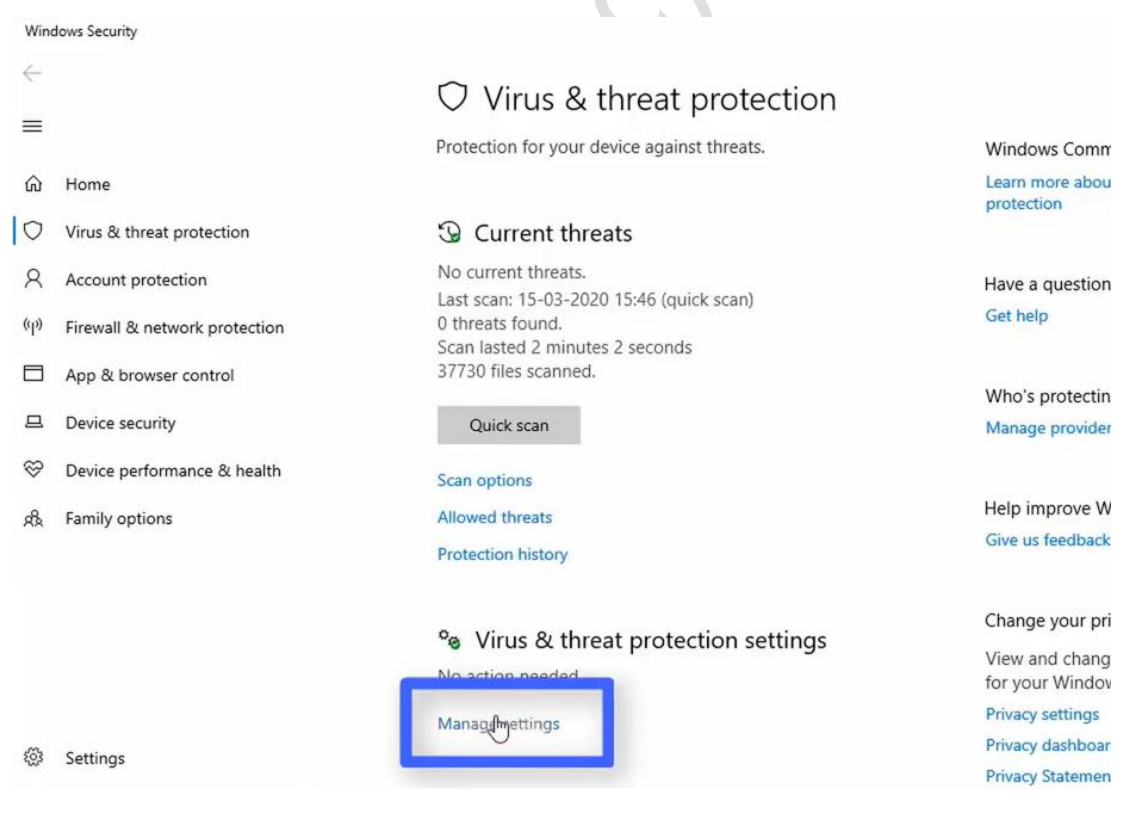

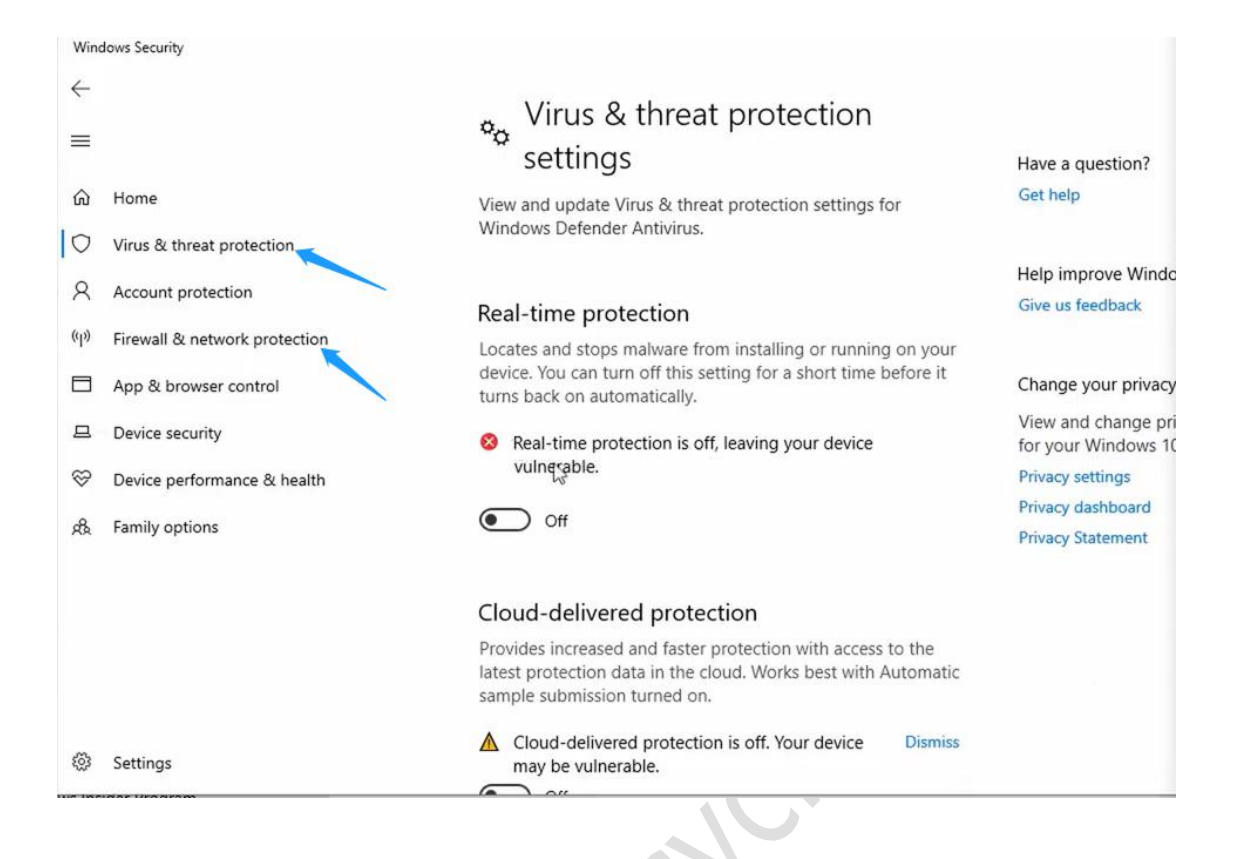

#### 2.2 Turning Off Sleep Settings

| ← Settings              | – 🗆 ×                                    |
|-------------------------|------------------------------------------|
| SYSTEM                  | Find a setting                           |
|                         | On battery power, turn on alter          |
| Display                 | 5 minutes 🗸                              |
| Notifications & actions | When plugged in, turn off after          |
| Apps & features         | 10 minutes                               |
| Multitasking            |                                          |
| Tablet mode             | Sleep                                    |
| Battery saver           | On battery power, PC goes to sleep after |
|                         | Never                                    |
| Power & sleep           | When plugged in, PC goes to sleep after  |
| Storage                 | Never                                    |
| Offline maps            |                                          |
| Default apps            | Related settings                         |
| About                   | Additional power settings                |

#### 2.3 Uninstall McAfee or any other Anti-Virus and Firewall in this computer

## Apps & features

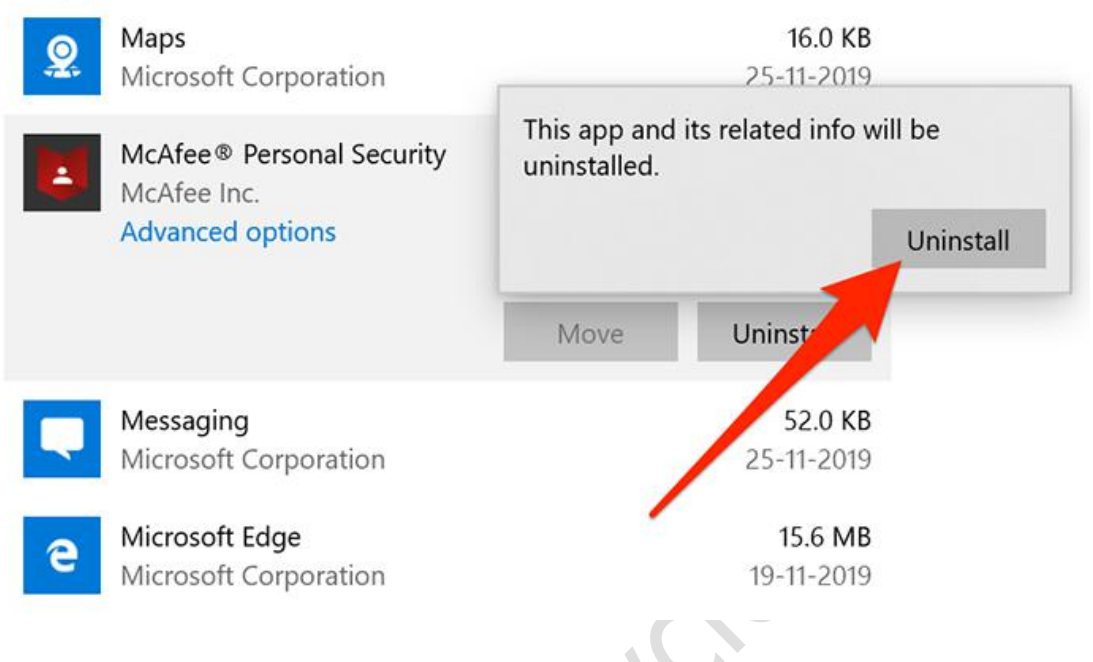

Tips: if you can't uninstall the Anti-Virus and Firewall, please add Neware folder/file to the Trusted Items list

| An Intel Company LiveSafe                                                                                                    |                                                  | -                                                     |
|----------------------------------------------------------------------------------------------------|--------------------------------------------------|-------------------------------------------------------|
| /                                                                                                    |                                                  | A Home                                                |
| Quarantined And Trusted Items                                                                                                    | ×                                                | Navigation                                            |
| Quarantine is a secure area where suspicious items can't harm you<br>If you trust an item, it won't be quarantined in future scans. | r device. You can delete or restore these items. | Help                                                  |
| Trusted Items McAfee will no longer detect these threats in your next scan becaus                                                   | e you chose to trust them during a scan. You can |                                                       |
| remove them from the list so McAfee can detect them again. Threats Detected Type                                                    |                                                  |                                                       |
|                                                                                                    |                                                  | Viruses removed or<br>quarantined since<br>9/15/2016: |
|                                                                                                    |                                                  | 8                                                     |
|                                                                                                    | Remove From Trusted List                         | Security Report                                       |
| vright © 2016 McAfee, Inc.                                                                                                    | Three                                            | at Map   About 🛛 🐻                                    |

Want to know more please visit: http://www.battery-cyclers.com/

# 2.4 Change your computer's Ethernet Internet TCP/IP4 address into <u>192.168.1.250</u>

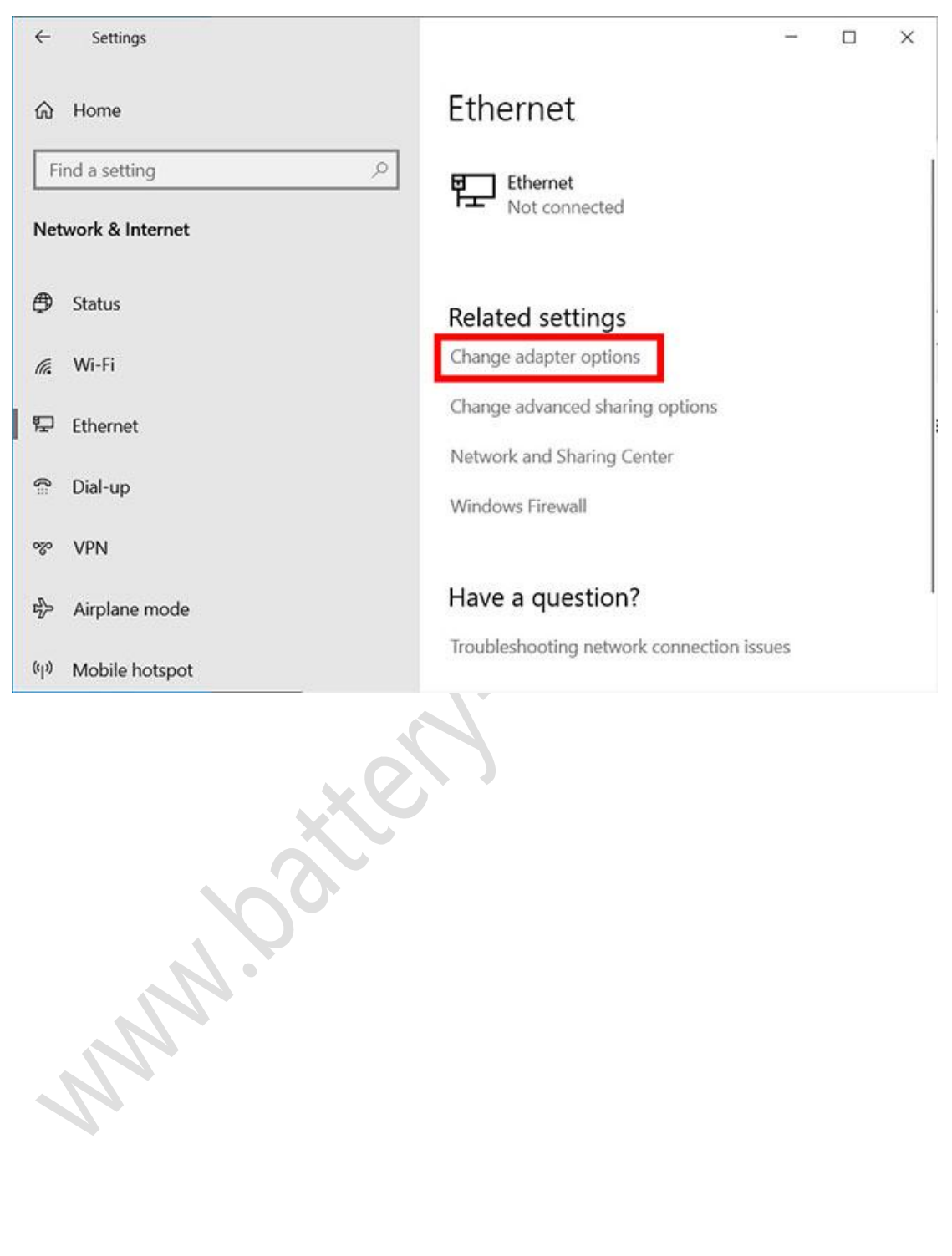

#### 3. Hardware Connection

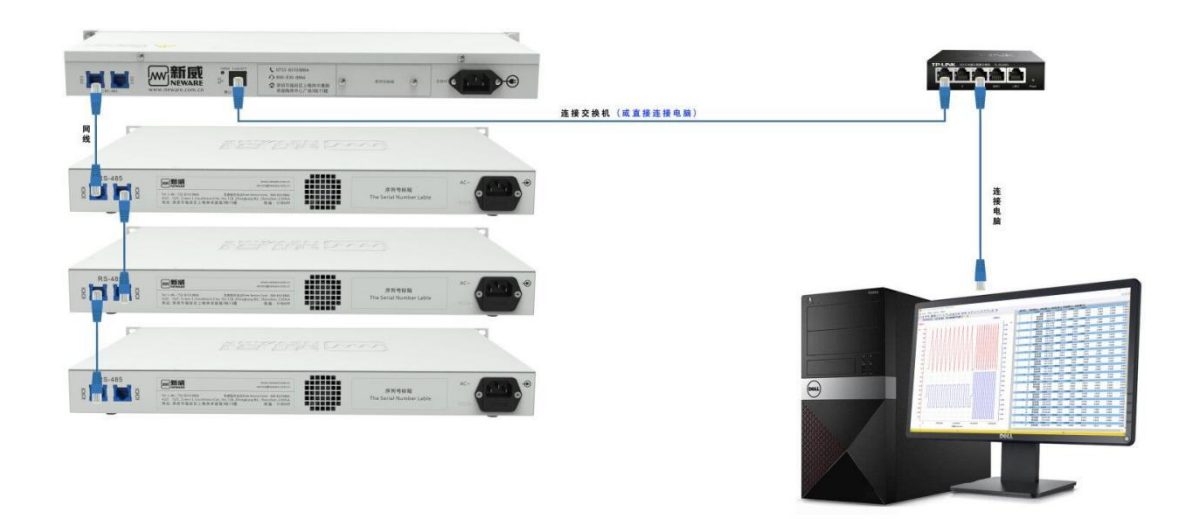

3.1 Blue color RS485--connected with--RS485, left back side of the device;

3.2 Control Unit's black color ethernet--connected with--computer( or to adaptor), middle of the control unit.

4. Check the Control Units parameter(Factory default settings)

4.1 Power on, click  $\uparrow$  or  $\downarrow$  on the right side the LCD, choose <u>2.Configuration</u>, click  $\checkmark$ 

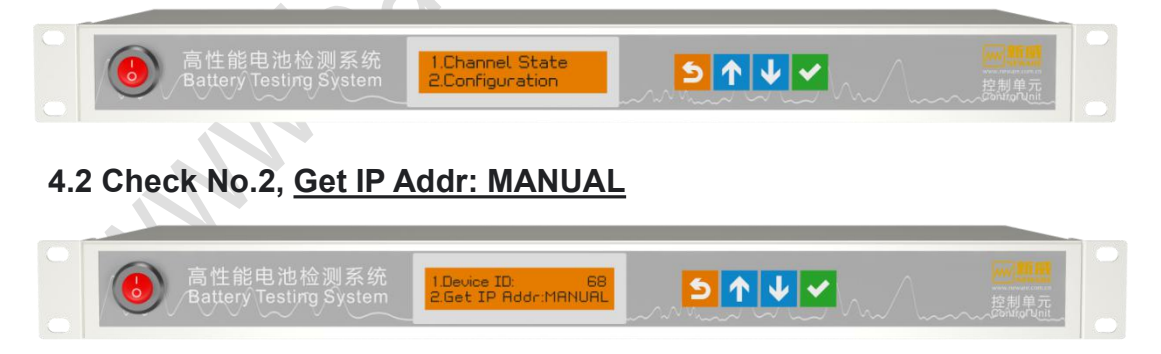

4.3 Check No.4, Local-IP <u>LP:192.168.1.X</u> (0<X<255, and X≠250)

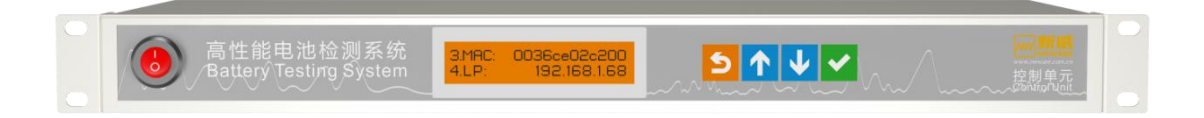

#### 4.4 Check No.6, GW: 192.168.1.1

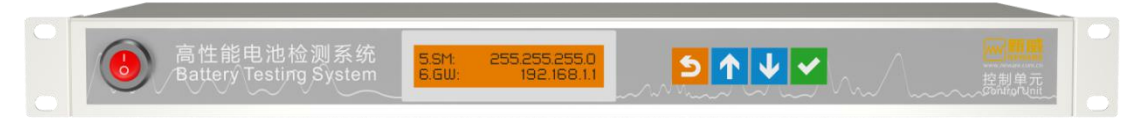

4.5 Check No.7, Server-IP <u>SP:192.168.1.250</u>(The same as computer's Ethernet Internet TCP/IP4 address )

| Install select                                                                                                    |    |
|----------------------------------------------------------------------------------------------------|----|
| Install choose<br>✓ Install component(x64)<br>✓ Install .Net4.5.2<br>✓ Install dient<br>✓ Install server                     | s. |
| <ul> <li>✓ Install component(x64)</li> <li>✓ Install .Net4.5.2</li> <li>✓ Install dient</li> <li>✓ Install server</li> </ul> |    |
|                                                                                                    |    |
|                                                                                                    |    |
|                                                                                                    |    |

#### 5.1 BTSClient install

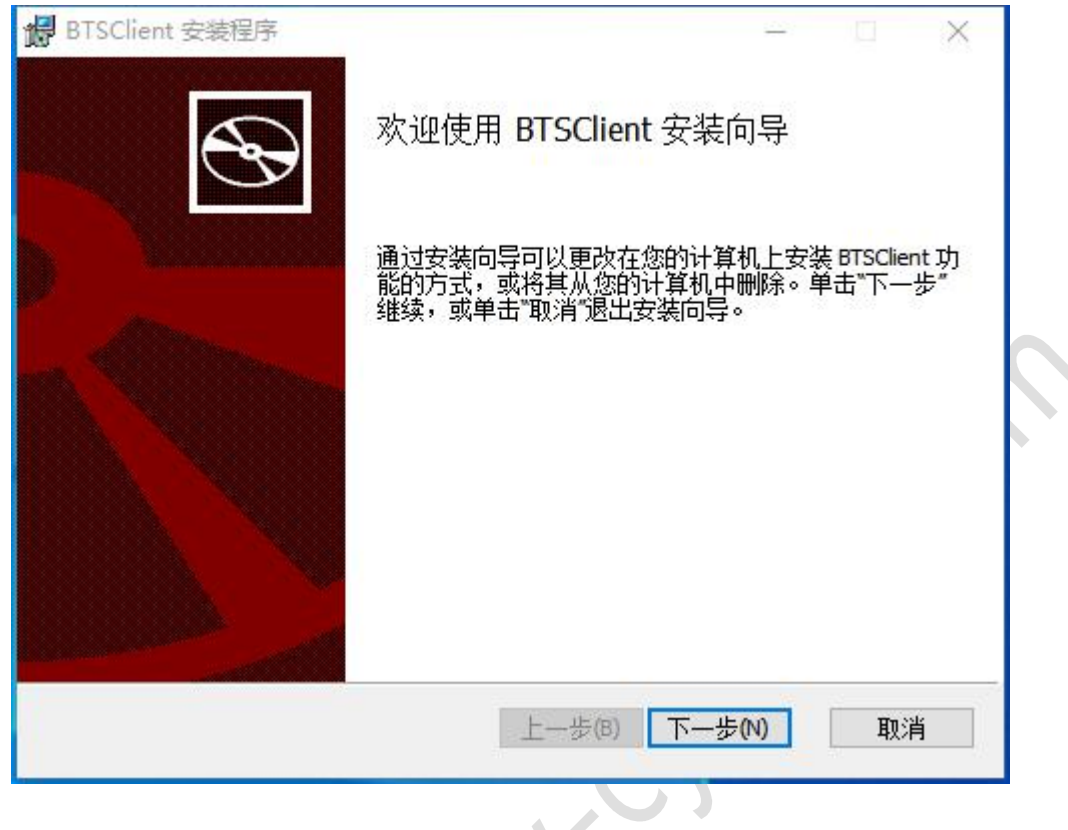

#### 5.2 BTSServer install

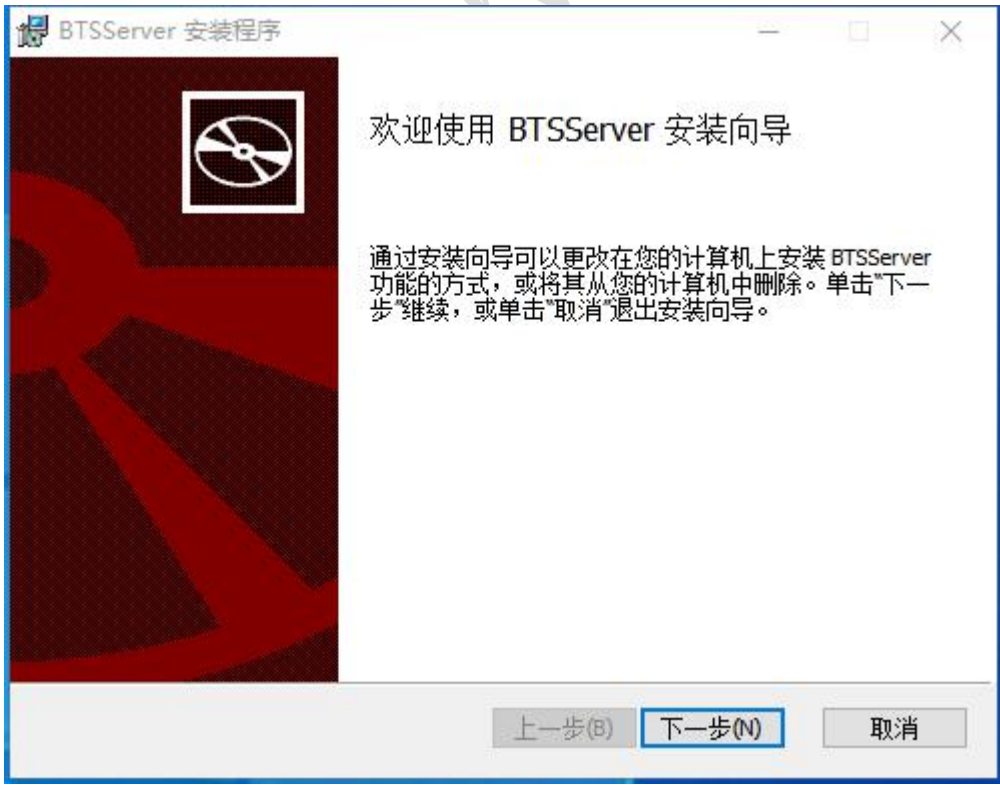

#### 5.3 Check the Services of NEWARE

|       | Type the name of a program   | , folder, docum  | ent, or Internet |
|-------|------------------------------|------------------|------------------|
|       | resource, and Windows will o | open it for you. |                  |
| )pen: | services.msc                 |                  | ~                |

| 1 服务                           |                                               |  |  |  |  |  |  |
|--------------------------------|-----------------------------------------------|--|--|--|--|--|--|
| 文件(F) 操作(A) 查看(V) 帮助(H)        |                                               |  |  |  |  |  |  |
| 🖛 🔿 📷 🖾 🙆 📷 🕨 🖬 🕪              |                                               |  |  |  |  |  |  |
| ③ 服务(本地) ④ 服务(本地)              |                                               |  |  |  |  |  |  |
| NEWARE BTS Service(R3)         | 名称                                            |  |  |  |  |  |  |
| 7.6.0.301                      | MessagingService_101587e                      |  |  |  |  |  |  |
|                                | Microsoft (R)诊断中心标准收集器服务                      |  |  |  |  |  |  |
| 停止此服务                          | Arrow Microsoft Account Sign-in Assistant     |  |  |  |  |  |  |
| <u>申启动</u> 此服务                 | Microsoft Edge Elevation Service (MicrosoftEd |  |  |  |  |  |  |
|                                | Alicrosoft iSCSI Initiator Service            |  |  |  |  |  |  |
| 描述:                            | A Microsoft Passport                          |  |  |  |  |  |  |
| NEWARE Battery Test System     | A Microsoft Passport Container                |  |  |  |  |  |  |
| 7.6.2018.730Server(Jul 30 2018 | A Microsoft Software Shadow Copy Provider     |  |  |  |  |  |  |
| 13.22.47)                      | A Microsoft Storage Spaces SMP                |  |  |  |  |  |  |
|                                | Microsoft Store 安装服务                          |  |  |  |  |  |  |
|                                | A Microsoft Update Health Service             |  |  |  |  |  |  |
|                                | Microsoft Windows SMS 路由器服务。                  |  |  |  |  |  |  |
|                                | MySQL                                         |  |  |  |  |  |  |
|                                | Net.Tcp Port Sharing Service                  |  |  |  |  |  |  |
| Status: Running                | Netlogon Network Connected Devices Auto-Setup |  |  |  |  |  |  |
| Status: Ruining                |                                               |  |  |  |  |  |  |
| Chata Tan Antonia              | A Network Connection Broker                   |  |  |  |  |  |  |
| Status Type: Automatic         | A Network Connections                         |  |  |  |  |  |  |
|                                | Network Connectivity Assistant                |  |  |  |  |  |  |
|                                | Network List Service                          |  |  |  |  |  |  |
|                                | A Network Location Awareness                  |  |  |  |  |  |  |
|                                | Network Setup Service                         |  |  |  |  |  |  |
|                                | A Network Store Interface Service             |  |  |  |  |  |  |
|                                | NEWARE BTS Service(R3) 7.6.0.301              |  |  |  |  |  |  |
| 扩展 / 标准 /                      |                                               |  |  |  |  |  |  |

5.4 Check the status of "MySQL" and "NEWARE BTS Service"

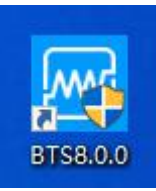

6. Start the BTS8.0.0 on the desktop

#### 7. Choose the number under 127.0.0.1, then User Login

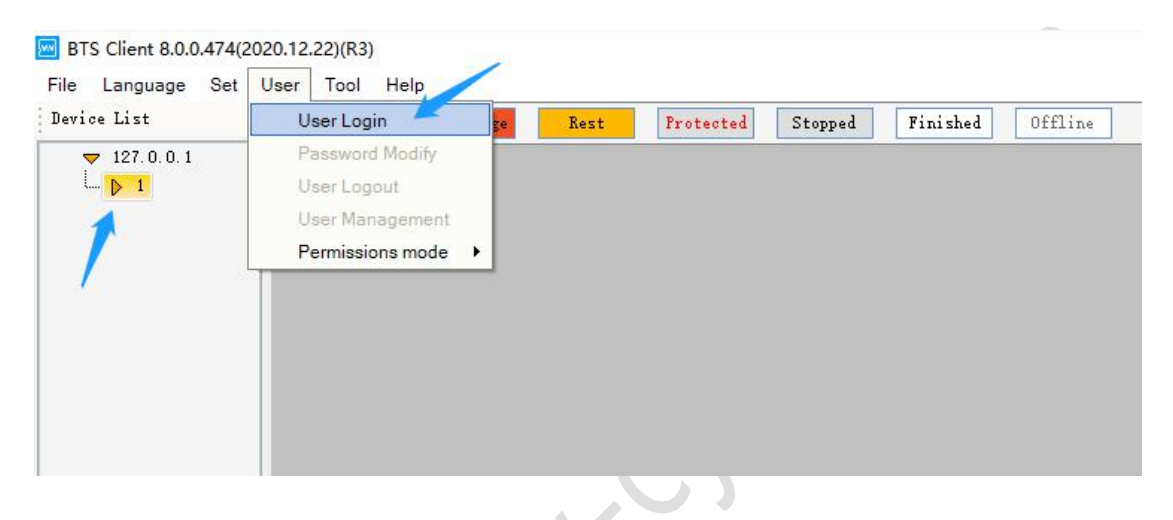

#### 7.1 User Name: admin, Password: neware

| User Name | admin  |            |     |
|-----------|--------|------------|-----|
| Password  | neware | Show Passw | ord |
|           | OK     | Cancel     |     |

#### 8. Reset map

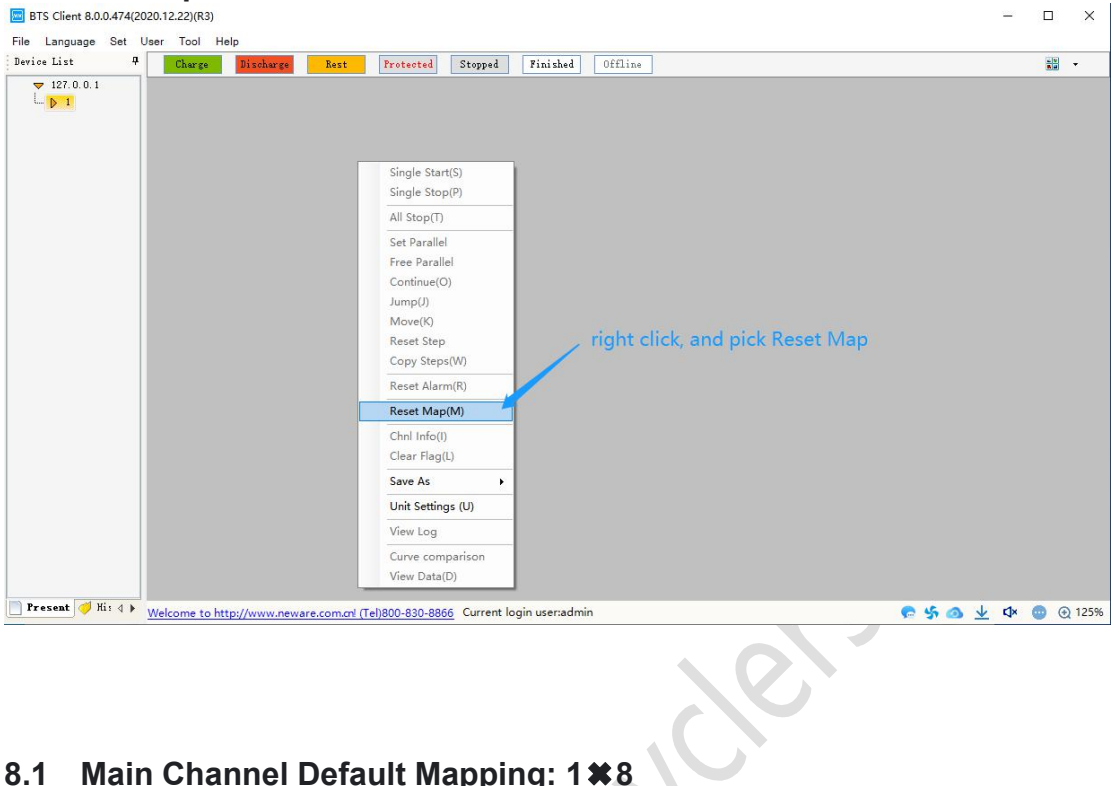

#### Main Channel Default Mapping: 1#8 8.1

| 🚾 Rese      | et Map       |   |      |    |    |    |     |    |      |          |          |     |      |        |         |         |       |     |      |          |       |    |          |    | ×           |
|-------------|--------------|---|------|----|----|----|-----|----|------|----------|----------|-----|------|--------|---------|---------|-------|-----|------|----------|-------|----|----------|----|-------------|
| Chnl ID     | Chnl<br>Type | > |      | 1  | -1 |    |     | 1  | _0   |          |          | 1.  | _9   |        |         | 1       | -4    |     |      | 1.       | -5    |    |          | 1. | ~<br>~      |
| ()          | Main Chnl    |   |      | 1  | 1  |    |     | 1  | 2    |          |          | 1-3 |      |        |         | 1       | Ŧ     |     |      | 1        | 3     |    | U        |    |             |
| 8           | Main Chnl    |   |      |    |    |    |     |    |      |          |          |     |      |        |         |         |       |     |      |          |       |    |          |    |             |
| <b>)</b> 2  | Main Chnl    |   |      |    |    |    |     |    |      |          |          |     |      |        |         |         |       |     |      |          |       |    |          |    |             |
| <b>3</b>    | Main Chnl    |   |      | I  |    |    |     | I  |      |          |          |     |      |        |         | I       |       |     |      |          |       |    |          |    | _           |
| <b>1</b>    | Main Chnl    |   | 1    | 2  | 3  | 4  | 1   | 2  | 3    | 4        | 1        | 2   | 3    | 4      | 1       | 2       | 3     | 4   | 1    | 2        | 3     | 4  | 1        | 2  | 3           |
| <b>1</b> 5  | Main Chnl    |   |      | -  |    | -  |     | -  |      | <u> </u> | <u> </u> |     |      |        |         | -       |       |     |      | <u> </u> |       |    |          |    | -           |
| 6           | Main Chnl    |   | 5    | 6  | 7  | 8  | 5   | 6  | 7    | 8        | 5        |     | Und  | lo Cur | rent C  | hnl     |       |     |      | 6        | 7     | 8  | 5        | 6  | 7           |
| 1           | Main Chnl    |   |      |    |    |    |     |    |      |          |          |     | Clea | ar All |         |         |       |     |      |          |       |    |          |    |             |
| 8           | Main Chnl    |   | 9    | 10 | 11 | 12 | 9   | 10 | 11   | 12       | 9        |     | Save | e Map  | ping    |         |       |     |      | 10       | 11    | 12 | 9        | 10 | 11          |
| 1           | Main Chnl    |   |      |    |    |    |     | _  |      |          |          |     | Mai  | n Chnl | Defau   | ult Maj | oping |     | •    | 1        | ×8    |    | <u> </u> |    | <u> </u>    |
| 10          | Main Chnl    |   | 13   | 14 | 15 | 16 | 13  | 14 | 15   | 16       | 13       | 1-  | Aux  | Chnl I | Default | t Map   | bing  | 198 | •    | 1        | ×16   |    | 13       | 14 | 15          |
| 11          | Main Chnl    |   |      |    |    |    |     |    |      |          |          |     |      |        |         |         |       |     |      | 1        | ×32   |    | _        |    |             |
| 12          | Main Chnl    |   |      | 9  | -1 |    |     | 9  | -9   |          |          | 9.  | -2   |        |         | 9       | -1    |     |      | C        | ustom |    |          | 9. | -6          |
| 13          | Main Chnl    |   |      | 2  | T  |    |     | 2  | 4    |          |          | 2   | 3    |        |         | 2       | T     |     |      | 2        | 5     |    |          | 2  | U           |
| 14          | Main Chnl    |   |      |    |    |    |     |    |      |          | V        |     |      |        |         |         |       |     |      |          |       |    |          |    |             |
| 15          | Main Chnl    |   |      |    |    |    |     |    |      | rigi     | nt c     | ick |      |        |         |         |       |     |      |          |       |    |          |    |             |
| 16          | Main Chnl    |   |      |    |    |    |     |    |      |          |          |     |      |        |         |         |       |     |      |          |       |    |          |    |             |
| 17          | Main Chnl    |   | 1    | 2  | 3  | 4  | 1   | 2  | 3    | 4        | 1        | 2   | 3    | 4      | 1       | 2       | 3     | 4   | 1    | 2        | 3     | 4  | 1        | 2  | 3           |
| 18          | Main Chnl    |   |      | -  |    | -  |     | -  |      | -        |          |     |      |        |         | -       |       |     |      | -        |       |    |          |    | -           |
| <b>1</b> 9  | Main Chnl    |   | 5    | 6  | 7  | 8  | 5   | 6  | 7    | 8        | 5        | 6   | 7    | 8      | 5       | 6       | 7     | 8   | 5    | 6        | 7     | 8  | 5        | 6  | 7           |
| <b>2</b> 0  | Main Chnl    |   | 7201 |    |    |    | 100 |    | 1999 |          |          |     |      |        | 7927    |         |       |     | 72.7 |          | 100   |    |          |    |             |
| 21          | Main Chnl    |   | 9    | 10 | 11 | 12 | 9   | 10 | 11   | 12       | 9        | 10  | 11   | 12     | 9       | 10      | 11    | 12  | 9    | 10       | 11    | 12 | 9        | 10 | 11          |
| <b>)</b> 22 | Main Chnl    | ~ | <    | -  |    |    |     |    |      |          | -        |     |      |        |         | -       |       |     |      |          |       |    |          |    | <b>—</b> `, |

| 🚾 Rese                | t <mark>M</mark> ap |   |    |          |    |          |         |          |    |    |         |                  |                     |                  |                 |          |                  |                 |       |          |    |            |    |          | ×        |  |  |
|-----------------------|---------------------|---|----|----------|----|----------|---------|----------|----|----|---------|------------------|---------------------|------------------|-----------------|----------|------------------|-----------------|-------|----------|----|------------|----|----------|----------|--|--|
| Chnl ID               | Chnl<br>Type        | ^ |    |          |    |          |         |          |    |    |         |                  |                     |                  |                 |          |                  |                 |       |          |    |            |    |          |          |  |  |
| Po                    | Main Chnl           |   |    | 1        | -1 |          |         | 1        | -2 |    | 1-3 1-4 |                  |                     |                  |                 |          |                  |                 |       | 1.       | -5 | 1-6        |    |          |          |  |  |
| 1                     | Main Chnl           |   |    |          |    |          |         |          |    |    |         |                  |                     |                  |                 |          |                  |                 |       |          |    |            |    |          |          |  |  |
| <b>P</b> <sup>2</sup> | Main Chnl           |   |    | į.       | 0  |          | 1       |          |    |    | 2       |                  |                     |                  |                 |          | 3                |                 |       |          | 5  |            |    |          |          |  |  |
| <b>B</b> <sup>3</sup> | Main Chnl           |   |    | r        | -  |          |         |          |    |    |         |                  |                     |                  |                 | <u> </u> | r                |                 |       | r        | r  | <u> </u>   | _  |          |          |  |  |
| <b>1</b> 4            | Main Chnl           |   | 1  | 2        | 3  | 4        | 1 2 3 4 |          |    |    |         | 2                | 2 3 4               |                  |                 | 1 2 3    |                  |                 | 1     | 2        | 3  | 4          | 1  | 2        | 3        |  |  |
| <b>1</b> 5            | Main Chnl           |   |    |          | -  | -        |         | -        |    |    |         |                  |                     | -                |                 |          |                  |                 |       |          |    | -          |    |          | <u> </u> |  |  |
| <b>1</b> 6            | Main Chnl           |   | 5  | 6        | 7  | 8        | 5       | 6        | 7  | 8  | 5       | 6                | 7                   | 8                | 5               | 6        | 7                | 8               | 5     | 6        | 7  | 8          | 5  | 6        | 7        |  |  |
| 87                    | Main Chnl           |   |    | <u>.</u> | 2  | <u>.</u> |         | <u>.</u> |    |    |         |                  |                     |                  |                 |          |                  |                 |       | <u> </u> |    | <u>e</u> : | -  | <u> </u> | <u> </u> |  |  |
| <b>B</b> *            | Main Chnl           |   | 9  | 10       | 11 | 12       | 9       | 10       | 11 | 12 | U       | ndo Cu           | urrent              | Chnl             |                 |          |                  |                 | 9     | 10       | 11 | 12         | 9  | 10       | 11       |  |  |
| <b>B</b> <sup>0</sup> | Main Chnl           |   |    | -        |    | -        | -       | -        | -  |    | Cl      | ear All          |                     |                  |                 |          |                  | -               | -     |          |    | -          |    |          | -        |  |  |
| 10                    | Main Chnl           |   | 13 | 14       | 15 | 16       | 13      | 14       | 15 | 16 | Sa      | ive Ma           | pping               |                  |                 |          |                  | 16              | 13    | 14       | 15 | 16         | 13 | 14       | 15       |  |  |
| <b>B</b> 11           | Main Chnl           |   |    |          | 1  |          |         |          | 1  |    | A       | ain Ch<br>ix Chn | ni Defai<br>I Defai | auit M<br>ult Ma | apping<br>pping | 9        | •                | Average Mapping |       |          |    |            |    |          |          |  |  |
| 12                    | Main Chnl           |   | 1  | 2        | -1 |          | 1       | 2        | -2 |    | 2-3 2-4 |                  |                     |                  |                 |          | Priority Mapping |                 |       |          |    |            | 2  | -6       |          |  |  |
| 13                    | Main Chnl           |   |    |          | -  |          |         | -        | -  |    |         | -                | U                   |                  |                 | -        |                  | _               | Custo | m        | _  |            | U  |          |          |  |  |
| 14                    | Main Chnl           |   |    |          |    |          |         |          |    |    |         |                  |                     |                  |                 |          |                  |                 |       |          |    |            |    |          |          |  |  |
| 15                    | Main Chnl           |   |    |          | 8  |          |         | ļ        | 9  |    |         | 1                | .0                  |                  |                 | 1        | .1               |                 |       | 1        | 2  |            | 3  |          |          |  |  |
| 16                    | Main Chnl           |   |    |          |    |          |         |          |    |    |         |                  |                     |                  |                 |          |                  |                 |       |          |    |            |    |          |          |  |  |
| 17                    | Main Chnl           |   | 1  | 2        | 3  | 4        | 1       | 2        | 3  | 4  | 1       | 2                | 3                   | 4                | 1               | 2        | 3                | 4               | 1     | 2        | 3  | 4          | 1  | 2        | 3        |  |  |
| 18                    | Main Chnl           |   |    |          |    |          |         |          |    |    |         |                  |                     |                  |                 |          |                  |                 |       |          |    | -          |    |          |          |  |  |
| 19                    | Main Chnl           |   | 5  | 6        | 7  | 8        | 5       | 6        | 7  | 8  | 5       | 6                | 7                   | 8                | 5               | 6        | 7                | 8               | 5     | 6        | 7  | 8          | 5  | 6        | 7        |  |  |
| 20                    | Main Chnl           |   |    |          | 2  |          |         |          |    |    |         |                  |                     |                  |                 |          |                  |                 |       |          |    |            |    |          |          |  |  |
| 21                    | Main Chnl           |   | 9  | 10       | 11 | 12       | 9       | 10       | 11 | 12 | 9       | 10               | 11                  | 12               | 9               | 10       | 11               | 12              | 9     | 10       | 11 | 12         | 9  | 10       | 11       |  |  |
| 22                    | Main Chnl           | ~ | <  | -        |    |          |         |          |    |    |         |                  |                     |                  |                 |          |                  |                 |       |          |    |            |    |          |          |  |  |

#### 8.2 Aux Channel Default Mapping( if have ): Average Mapping

#### 8.2 Software and hardware connection complete.

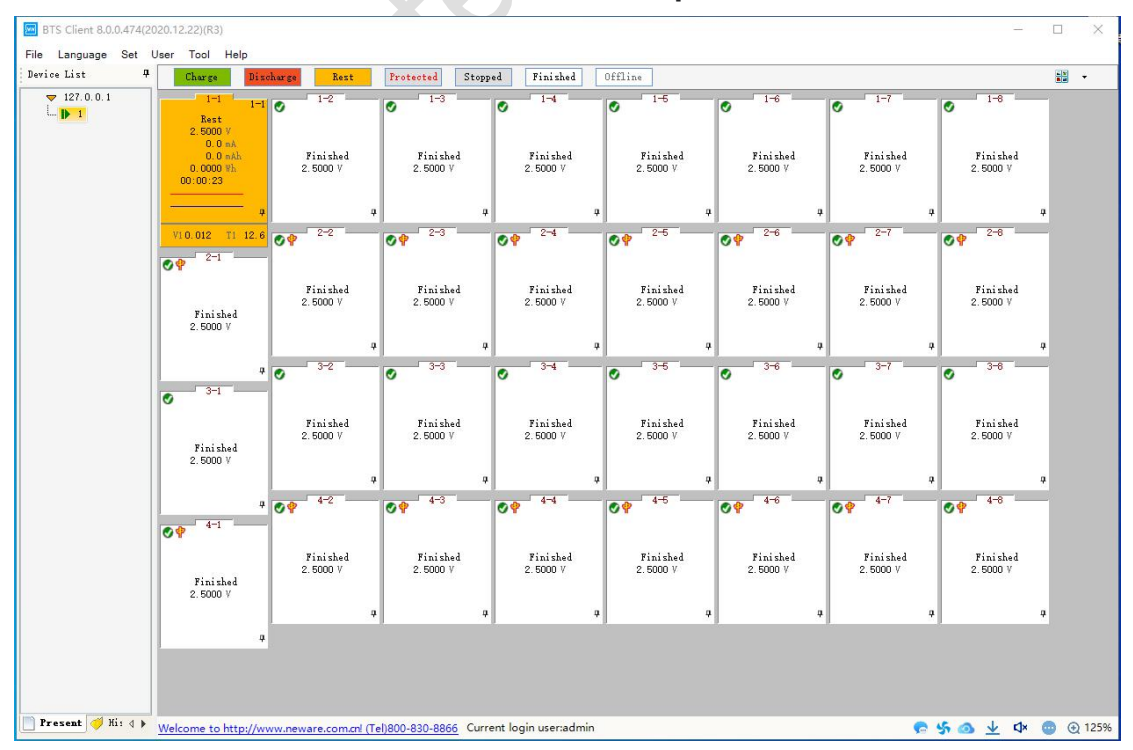

Want to know more please visit: http://www.battery-cyclers.com/